## How to change Wi-Fi password

Readynet and Cambium Wireless Router

Easy way - Just contact us! We can change your password and network name for you on these devices. If you like doing this yourself, or change your password often, here is what you can do:

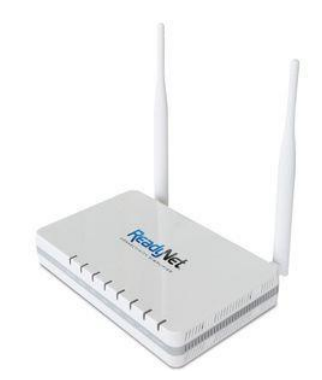

- Make sure you are connected to the router's network, either by Wi-Fi or ethernet cable.
- Type 192.168.11.1 into your web browser, you should now be to a login screen asking for username and password, you will need to enter "useradmin" for the username, and "admin" for the password.
- Once logged into the router you will need to navigate to the "Wireless" tab for both of your wireless SSID'S. from here you can change your wifi password or username.
- Once you have a username and password, you will need to scroll down to the bottom on the page and click "SAVE", then you will need to click "REBOOT" this will apply your changes.

## FOR CAMBIUM ROUTER ONLY:

- While connected to your router, open your internet browser and type *192.168.11.1* into the address bar.
- Your username will be *useradmin*, and your password will either be *admin* or *Admin*.

| $\leftarrow$ | С | A Not secure https://192.168.11.1/index.asp |                  |
|--------------|---|---------------------------------------------|------------------|
|              |   |                                             | Cambium Networks |
|              |   |                                             |                  |
|              |   |                                             | Username         |
|              |   |                                             | Password         |
|              |   |                                             |                  |
|              |   |                                             |                  |
|              |   |                                             |                  |
|              |   |                                             |                  |
|              |   |                                             |                  |
|              |   |                                             |                  |
|              |   |                                             |                  |

• Then you will be able to change SSIDs for both the 2.4ghz and 5ghz bands.

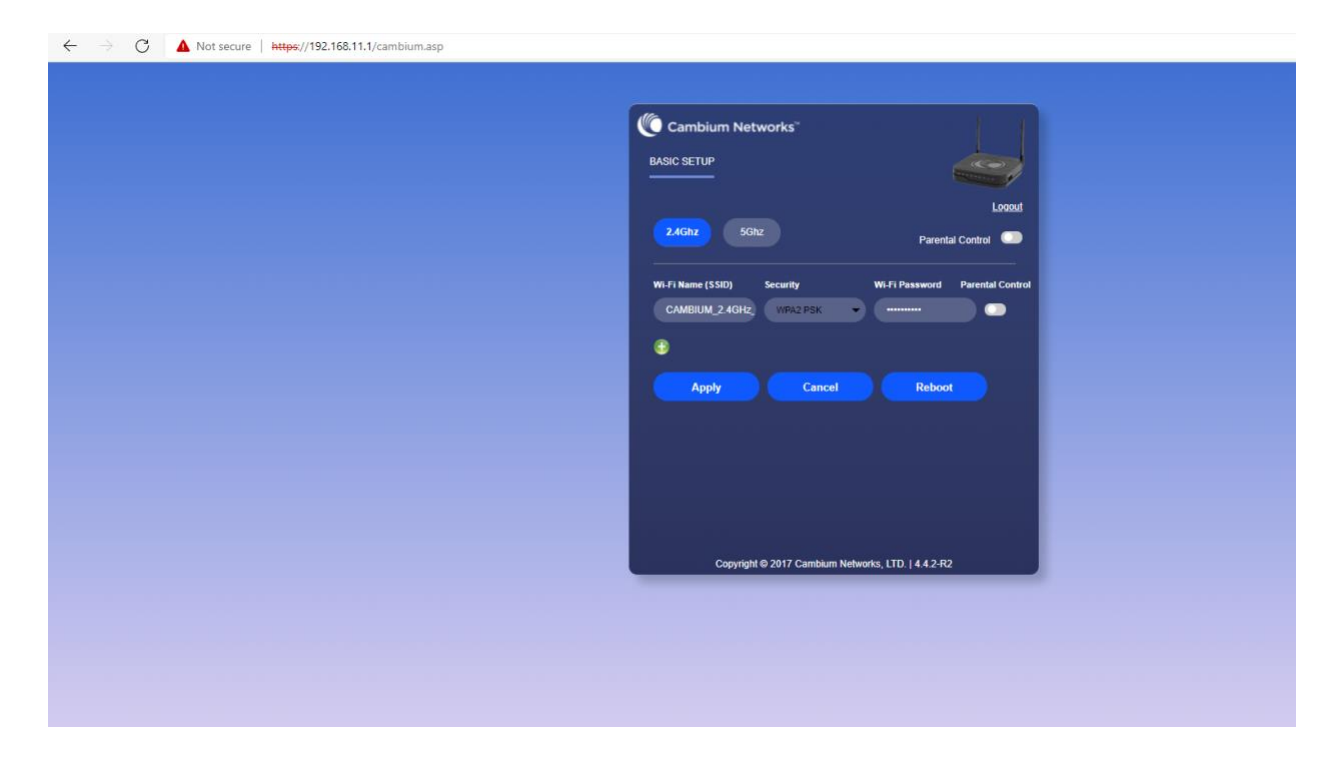

If you accidentally hard reset the router, you must plug an ethernet cable into the router, or you wouldn't be able to access it wirelessly. If that were to happen, please contact us as soon as you can by clicking <u>here</u>.